To submit online using <u>myCigna.com</u>, here are the steps of submitting and completing claim submissions:

- 1. Hover over the **Claims tab** at the top.
- 2. Click Forms Center in the drop-down selections.
- 3. Under the heading Claims Forms, select Submit a Claim Online.
- 4. Select the **Coverage Type** related to the claim you are submitting.
- 5. Review the information needed to submit a claim online and select Start.
  - a. Identify who the claim is for.
  - b. Identify if the claim is due to an auto accident or work-related illness/injury.
  - c. Identify if the patient is covered by Medicare.
  - d. Identify is the patient has other insurance.
- 6. Upload claim documents by clicking **Choose a File.** 
  - Popular file types accepted: JPEG, PNG, TIF, PDF, or photo
  - Single file size limit: 5 MB
  - Total file size limit: 45 MB
  - Note: File name and extension should be in lower case letters.
- 7. You should see the file name listed next to a button that says **Upload file**. Click this. The **Next** button is not available until the Upload button is clicked. This ensures the selected file is uploaded.
- 8. The next screen will give the option to Upload another file or Next.
- 9. Review claim details and payment authorization. If the provider is in-network, payment will always be made to the provider. Check the certification box to **Submit**.
- 10. You will then be directed to the **confirmation page**.

To mail or fax a claim:

- 1. Scroll down to Mail or Fax a Claim PDF form section.
- 2. Click the PDF based on type of service.
- 3. Example: Medical [PDF], Dental [PDF], or Pharmacy [PDF]
- 4. Print form.
- 5. Complete per the directions on the form.
- 6. Mail to the address on the claim form or on the back of your ID card, or

Cigna Healthcare PO Box 188061 Chattanooga, TN 37422-8061 Fax: 1 (877) 804-1443